## How to register for WFA – Wilderness First Aid Course

Step 1:

Follow this <u>link</u> listed below to the application <u>https://campchiefouray.campintouch.com/ui/forms/application/person/App</u>

Step 2:

You will come to the page below. Enter the required information <u>underlined in red</u>. If you already have an account set up with Camp Chief Ouray (CCO). You will be prompted to provide your password to log in.

| CAMP<br>CHIEF<br>OURAY<br>WMCA of the Rockies |                                          |                                                           | (970) 887-2648 HOME |
|-----------------------------------------------|------------------------------------------|-----------------------------------------------------------|---------------------|
|                                               | Adult/Family A<br>About You              | pplication                                                |                     |
|                                               | Notice: Required fields First Name Email | have a dotted underline. Last Name I am over 18 years old |                     |
|                                               |                                          | Continue<br>© CompMinder<br>Ehicay Editor<br>Terms of Use |                     |
|                                               |                                          |                                                           |                     |

# Step 3:

You will then create a password for the account.

| Create Account                                                             | ×                                            |
|----------------------------------------------------------------------------|----------------------------------------------|
| Hi First Name,                                                             |                                              |
| Aduit, We are going to create an accour move to the next screen. The email | nt for you before you<br>ail you entered is: |
| chiefouray@ymcar                                                           | ockies.org                                   |
| About Now, please enter a password that                                    | at is at least 5                             |
| Notice:                                                                    |                                              |
| First Nan                                                                  | time                                         |
| Email Re-type                                                              | old                                          |
| Cancel                                                                     | Continue                                     |
|                                                                            | CompMinder                                   |
|                                                                            | Privacy Policy                               |

Step 4:

The program will be listed under the 2024 season and you can select Continue.

| Adult/Family Application          |                |
|-----------------------------------|----------------|
| email: chiefouray@ymcarockies.org | Instruction    |
| This application is for:          |                |
| Season 2024 V                     |                |
|                                   | Continue       |
|                                   | & CampMinder   |
|                                   | Privacy Policy |

## Step 5:

Then you will provide all information listed for the first individual registering for this course.

| Adult/Fam                              | nily Application                        |                                 | Instructions                       | and the         |  |
|----------------------------------------|-----------------------------------------|---------------------------------|------------------------------------|-----------------|--|
| 1 2<br>Person Infor                    | 3 4 5<br>mation                         | 6                               | 7                                  |                 |  |
| How did you hea<br>Select              | ar about us?                            |                                 |                                    | 200             |  |
| Title<br>First Name                    | Undefined                               | Please upload<br>of yourself by | a current photo<br>clicking on the |                 |  |
| Last Name<br>Preferred Name            | Last Name                               | image.                          |                                    | -               |  |
| Middle Name<br>Suffix                  | NAME YOU GO BY                          |                                 |                                    |                 |  |
| Email<br>Gender                        | chiefouray@ymcarocki<br>Female   O Male | Click Here                      | to Upload                          | and the second  |  |
| Cell Phone<br>Work Phone               |                                         |                                 |                                    |                 |  |
| Other Phone Date of Birth T-Shirt Size | MM/DD/YYYY Select                       |                                 |                                    | the state       |  |
| ✓ I agree to the                       | IE: ADULT L<br>Terms of Use and Privac  | <u>cy Policy.</u>               |                                    | pinerine inter- |  |
| Back                                   |                                         |                                 | Continue                           |                 |  |

Step 6:

You will see the information for the first individual listed. If you only plan to register this one person you can select continue indicated in red and skip to Step 8.

If you plan to add more individuals to this registration, you can add one more Principal indicated on the purple circle. <u>You can only add one additional principal</u>.

For the 3<sup>rd</sup> individual you will need to select "Add Child" as indicated in the yellow circle. Though the individual is marked as a child, so long as they are above the age of 18 they will be able to register for this course. There is not a limit to the number of "Children" you can add.

| 1 2<br>Househo | 3                | 4 5                                                                                                    | 0        | _ |                       |
|----------------|------------------|----------------------------------------------------------------------------------------------------|----------|---|-----------------------|
| Househo        |                  | and the second second se | 0        | 7 | 1000                  |
|                | ld Member        | Information                                                                                                    |          |   |                       |
| Parente/(      | Guardiane        |                                                                                                    |          |   | 1000                  |
| First Name     | Last chiefor     | urav@vmcarockies                                                                                                    | ora Self |   |                       |
| Name           | Lust chieron     | aray@ymearoenes                                                                                                    | 25.07    |   | and the second second |
| Add Princip    | al               |                                                                                                    |          |   | 1000                  |
|                |                  |                                                                                                    |          |   | and the second second |
| Children       | -6.11.4          | becombed a                                                                                                    |          |   |                       |
| fou have no    | children in your | nousenoid                                                                                                    |          |   |                       |
| Add Child      |                  |                                                                                                    |          |   |                       |
|                |                  |                                                                                                    |          |   |                       |
|                |                  |                                                                                                    |          |   |                       |

### Step 7:

You will be asked to provide the information listed below. You only need to provide the information <u>underlined in red</u>. Save and continue.

| Title          | Undefined ~                    | Please upload a current photo           |
|----------------|--------------------------------|-----------------------------------------|
| First Name     | First Name 1                   | of the person by clicking on the image. |
| Last Name      | Last Name 2                    |                                         |
| Preferred Name | First Name 1                   |                                         |
| Middle Name    |                                |                                         |
| Suffix         | None 🗸                         |                                         |
| Email          |                                |                                         |
| Gender         | $\odot$ Female $\bigcirc$ Male |                                         |
| Cell Phone     | 1234567891                     | Click Here to Upload                    |
| Work Phone     |                                |                                         |
| Other Phone    |                                | Relationships                           |
| Date of Birth  | 07/20/1998                     | Relationships To                        |
| T-Shirt Size   | Select 🗸                       | First Name Last Name (25.07)            |
|                | IE: ADULT L                    | гнена                                   |
| Cancel         |                                | Save                                    |

#### Step 8:

You will select WFA – Wilderness First Aid Course by checking the box and checking the box next to every individual you would like to register for this course.

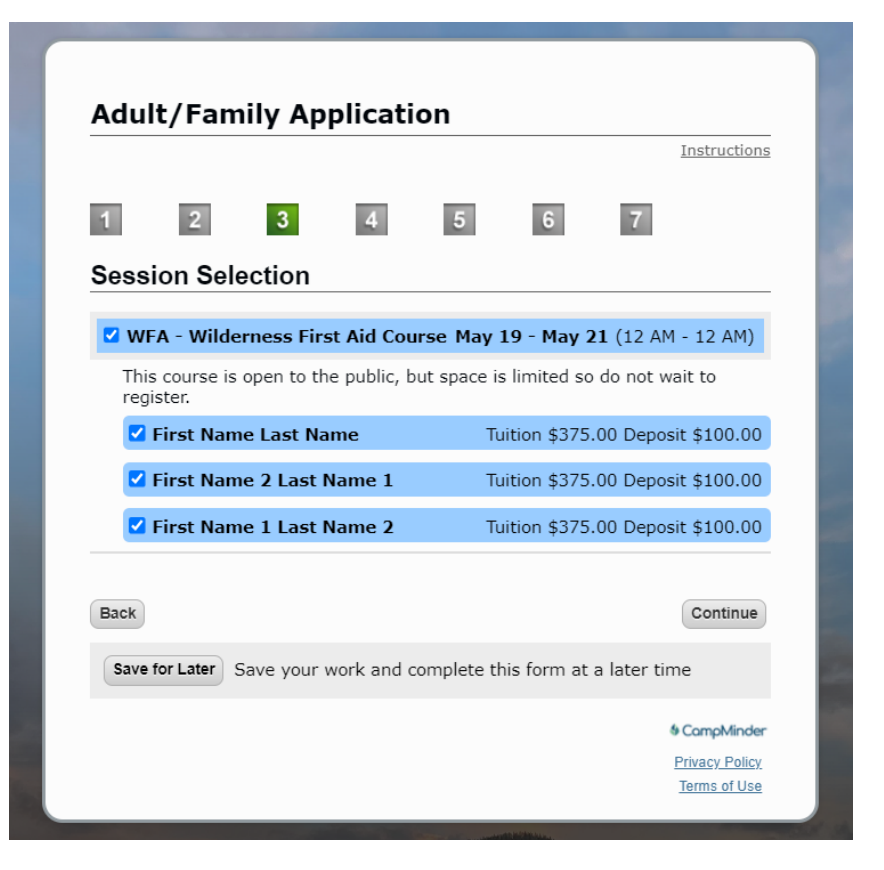

### Step 9:

Add the primary address for the account and select Continue

|                |               |           |            |           |                | Instructions |
|----------------|---------------|-----------|------------|-----------|----------------|--------------|
| 1 2            | 3             | 4         | 5          | 6         | 7              |              |
| Household      | Summary       | / Infor   | mation     |           |                |              |
| Address In     | formation     |           |            |           |                |              |
| Country        | United States | ~         | City       |           |                |              |
| ddress         |               |           | State      |           | Select State   | ~            |
|                |               |           | Zip        |           |                |              |
| Iome Phone     |               |           |            |           |                |              |
| Back           |               |           |            |           |                | Continue     |
| Save for Later | Save your w   | ork and c | omplete th | is form a | at a later tin | ne           |
|                |               |           |            |           |                | © CompMinder |
|                |               |           |            |           |                |              |

## Step 10:

On the next page the only question you will need to answer is to indicate if you would like to include Lodging from Saturday May 18<sup>th</sup> – Tuesday May 21<sup>st</sup> for an additional \$100 per room. If you do indicate needing lodging, please contact the CCO office at <u>chiefouray@ymcarockies.org</u> to confirm the room(s). Space is limited.

| Lodging Options<br>(you only need to answer for your program)              |
|----------------------------------------------------------------------------|
| Volunteer Day                                                              |
| Please indicate the night(s) you would like to have for lodging Select one |
| Wilderness First Aid                                                       |
| Please indicate if you will need lodging on Snow Mountain Ranch Select one |
|                                                                            |

### Step 11:

On the Billing Page you will see a summary of what is due.

| Your billing information is below. Invoices will be sent via email.                                                                              |                          |  |  |  |
|----------------------------------------------------------------------------------------------------|--------------------------|--|--|--|
| irst Name Last Name & First Name 1 Last<br>Name 2<br>chiefouray@ymcarockies.org)<br>.101 CR 53<br>Granby, CO 80446<br><b>Payment Information</b> | Edit Billing Information |  |  |  |
| Charges                                                                                                    | \$1,125.00               |  |  |  |
| First Name 1 Last Name 2<br>Wilderness First Aid                                                                                                 | \$375.00                 |  |  |  |
| First Name 2 Last Name 1<br>Wilderness First Aid                                                                                                 | \$375.00                 |  |  |  |
| First Name Last Name<br>Wilderness First Aid                                                                                                    | \$375.00                 |  |  |  |
|                                                                                                    |                          |  |  |  |
| New Family Balance                                                                                                    | \$1,125.00               |  |  |  |

Scrolling down you will see the billing preference options for the deposit and the remainder of the payment. Payment in full is due 30 days before the course is scheduled to start.

| Deposit                                                                   | Payment Schedule for Balance                                                      |
|---------------------------------------------------------------------------|-----------------------------------------------------------------------------------|
| A non-refundable deposit is required within 10 days of                    | O Pay Balance May 1st<br>(Debit/Credit Card)                                      |
| submitting your registration to hold your spot.                           | The remaining balance will be<br>automatically charged May 1st                    |
| What form of payment will you use for the <b>deposit</b> ?                | O Split Balance May 1st & June 1st<br>(Debit/Credit Card)                         |
| <ul> <li>Check</li> <li>Debit/Credit Card</li> <li>Money Order</li> </ul> | The remaining balance will be split & automatically charged on May 1st & June 1st |
| ······, ····                                                              | <ul> <li>I Will Pay Balance Later<br/>(Debit/Credit Card)</li> </ul>              |
|                                                                           | I will pay the final balance no later thar<br>30 days prior to camp               |
|                                                                           | O I will Pay by Check<br>(Check)                                                  |
|                                                                           | I will mail a check for the final balance no later than 30 days prior to camp     |
|                                                                           | O Applying for Scholarship<br>(Check)                                             |
|                                                                           | I will send the scholarship application to                                        |

Then you will be able to add a debit or credit card if you chose this as your deposit or billing method and continue

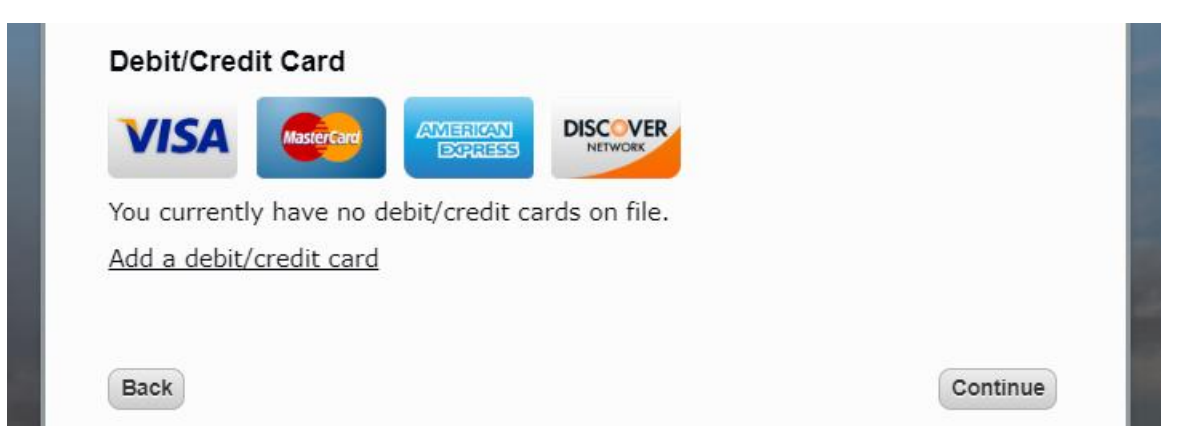

#### Step 12:

As the final step you will read and sign through the Terms and Conditions. You will be signing this waiver on behalf of every individual listed in the registration. Once you submit the application you will receive a confirmation email from <a href="mailto:chiefouray@ymcarockies.org">chiefouray@ymcarockies.org</a>. If you have any further questions please contact the CCO office.

| of a cancelation<br>request a full<br>understand the<br>start date will<br>camper is sen<br>allotted. | that the deposit is non-refundable at a<br>on more than 30 days from my session<br>refund minus the non-refundable depo-<br>at my cancelation from camp within 3<br>result in my ineligibility for refund. In<br>t home for any reason, I accept that n | any point. In the event<br>n's start date, I may<br>posit. Furthermore, I<br>0 days of my camper's<br>the event that my<br>no refund will be |
|----------------------------------------------------------------------------------------------------|----------------------------------------------------------------------------------------------------|----------------------------------------------------------------------------------------------------|
| The Wildernes<br>cancel with 15<br>15 days prior<br>The person he                                     | is First Aid Course is refundable, minus<br>or more days notice from the course<br>to the course start date a refund will r<br>erein registered has my express conser-                                                                                  | s the deposit, if you<br>start date. Less than<br>not be issued at all.<br>nt to participate in all                                          |
|                                                                                                    | d and agree to the terms and condi                                                                                                    | itions above. By signing                                                                                                    |
| I have read<br>this form I<br>account the<br>applicable.                                              | give YMCA Camp Chief Ouray perr<br>e total amount due as indicated on                                                                                                    | nission to debit my<br>my tuition contract, if                                                                                               |
| I have read<br>this form I<br>account the<br>applicable.<br>Signature                                 | give YMCA Camp Chief Ouray perr<br>e total amount due as indicated on                                                                                                    | nission to debit my<br>my tuition contract, if<br>02/22/2024                                                                                 |